#### スマートフォン初期画面

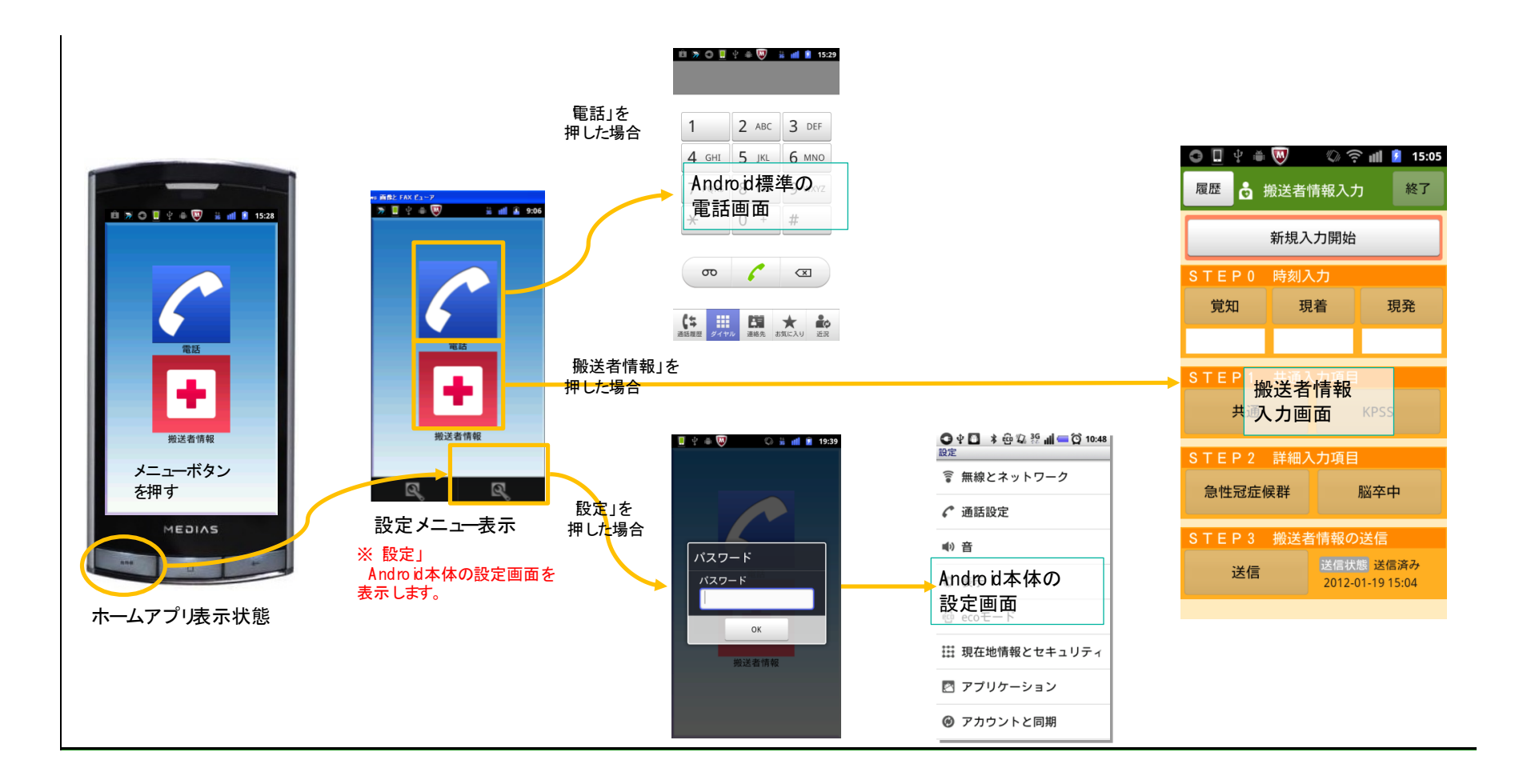

#### 覚知·現着·現発時刻入力画面

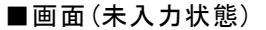

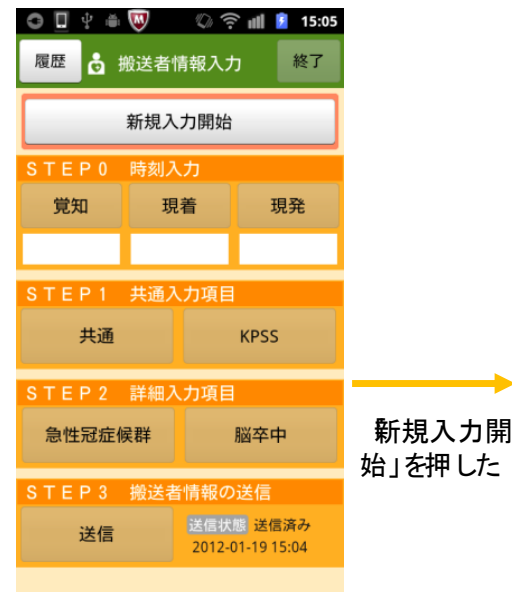

#### ■画面(新規入力開始ボタン押下後) \ominus 🛛 🕂 🛎 👿 🕼 🤶 📶 💈 15:05 👌 搬送者情報入力 履歴 終了 KPSS 一 点 現着 現発 覚知 共通 KPSS 急性冠症候群 脳卒中 STEP3 搬送者情報の送信 送信状態 未送信 送信 ----/--/-- --:--

#### 

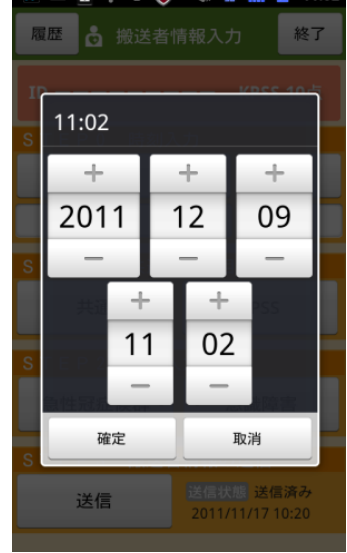

#### ■画面(覚知・現着・現発ボタン押下後) ■画面(終了ボタン押下後)

|              | ••••         | <i>'⊊//</i> 36 |                | 15:03      |
|--------------|--------------|----------------|----------------|------------|
| 履歴 👌 排       |              |                |                | 終了         |
|              |              |                |                |            |
|              |              |                |                |            |
| 覚知           | 現着           | F              | Į              | 見発         |
| 確認           |              |                |                |            |
| 現在入力<br>します。 | 中の搬送<br>よろしい | き者情<br>ヽです     | 報を<br>か?       | 終了         |
| はい           |              |                | いいえ            |            |
| 急性冠症候        | 群            |                | 脳卒中            | Þ          |
|              |              |                |                |            |
| 送信           |              |                | i 送信<br>11/171 | 済み<br>0:20 |
|              |              |                |                |            |

### 搬送者情報履歴画面

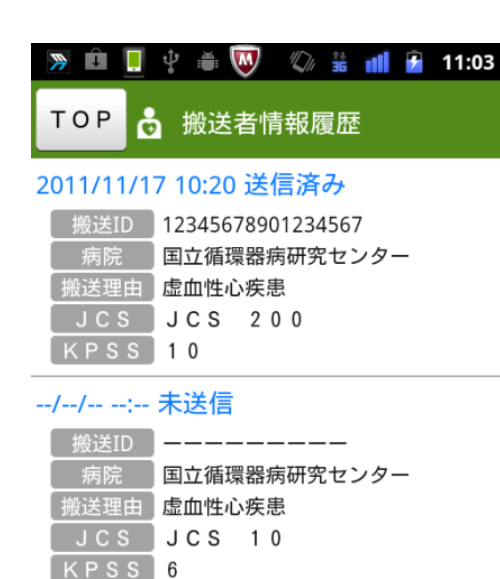

#### 2011/11/17 10:20 送信済み

| _ 搬送ID    | 12345678901234567 |
|-----------|-------------------|
| 病院        | 国立循環器病研究センター      |
| [ 搬送理由 ]  | 虚血性心疾患            |
| JCS       | JCS 200           |
| ( K P S S | 1 0               |

--/--/-- 未送信

| 🥦 🛄 🖳 🦞 🛎 👹 🙄 👬 📶 🛃 11:03 |
|---------------------------|
| TOP 👌 搬送者情報履歴             |
| JCS JCS 200<br>KPSS 10    |
| //: 未送信                   |
|                           |
| 病院 国立循環器病研究センター           |
| 搬送理由」虚血性心疾患               |
| JCS JCS 10                |
| KPSS 6                    |
| 2011/11/17 10:20 送信済み     |
| 搬送ID 12345678901234567    |
| 病院 国立循環器病研究センター           |
| 搬送理由。虚血性心疾患               |
| JCS JCS 200               |
| KPSS 10                   |
| //: 未送信                   |
|                           |
| 病院 国立循環器病研究センター           |
| 搬送理由。虚血性心疾患               |
| JCS JCS 10                |
| KPSS 6                    |
|                           |

#### ■搬送者情報履歴から選択した画面

| û 测 📙 🖞        | ĕ         | 1/1 🕯    | 主 👔 👔 13:04 |  |  |
|----------------|-----------|----------|-------------|--|--|
| 履歴 👌 排         | 設送者情      | 青報入り     | 」 終了        |  |  |
| ID             |           |          | KPSS 10点    |  |  |
| STEP0          | 時刻入       | <u>カ</u> |             |  |  |
| 覚知             | 現         | 着        | 現発          |  |  |
| 13:00          | 13:       | :30      | 14:00       |  |  |
| STEP1          | 共通入       | 力項目      |             |  |  |
| 共通             |           | KPSS     |             |  |  |
| STEP 2 詳細入力項目  |           |          |             |  |  |
|                | HI WHY Y  |          |             |  |  |
| 急性冠症候          | ≷群        |          | 脳卒中         |  |  |
| 急性冠症候<br>STEP3 | €群<br>搬送者 | 情報の      | 脳卒中<br>送信   |  |  |

### 共通項目入力画面

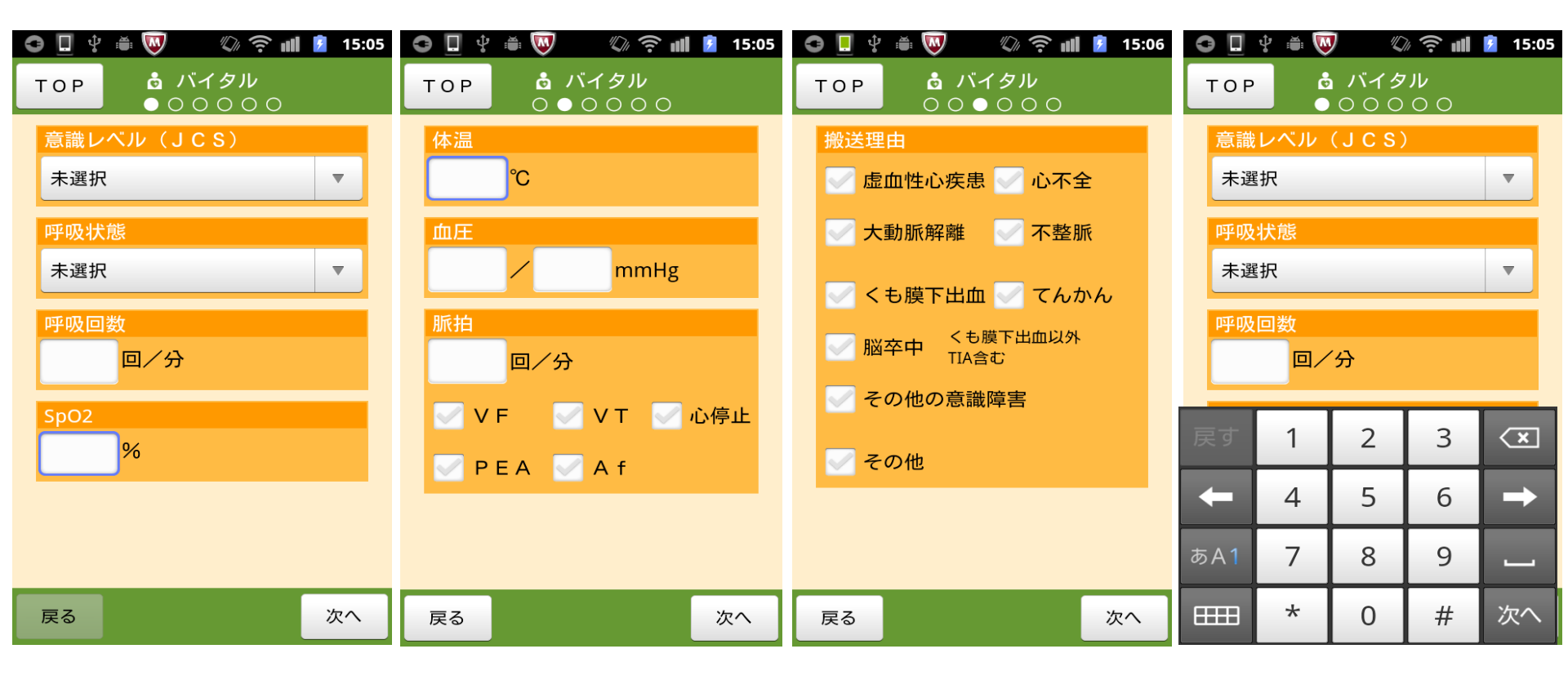

# 共通項目入力画面

| O 📃 🕂                                | i 🥶             | 1    | <u></u> 15:06 |
|--------------------------------------|-----------------|------|---------------|
| ТОР                                  | 6 初期処           | 置1/3 |               |
| ByStar<br>「<br>ド<br>ク<br>有<br>で<br>有 | nder CPR<br>ーカー |      |               |
| ₩¥⊅<br>▼ 有                           |                 |      |               |
| 胸骨圧                                  | 迫               |      |               |
|                                      |                 |      |               |
| 戻る                                   |                 |      | 次へ            |

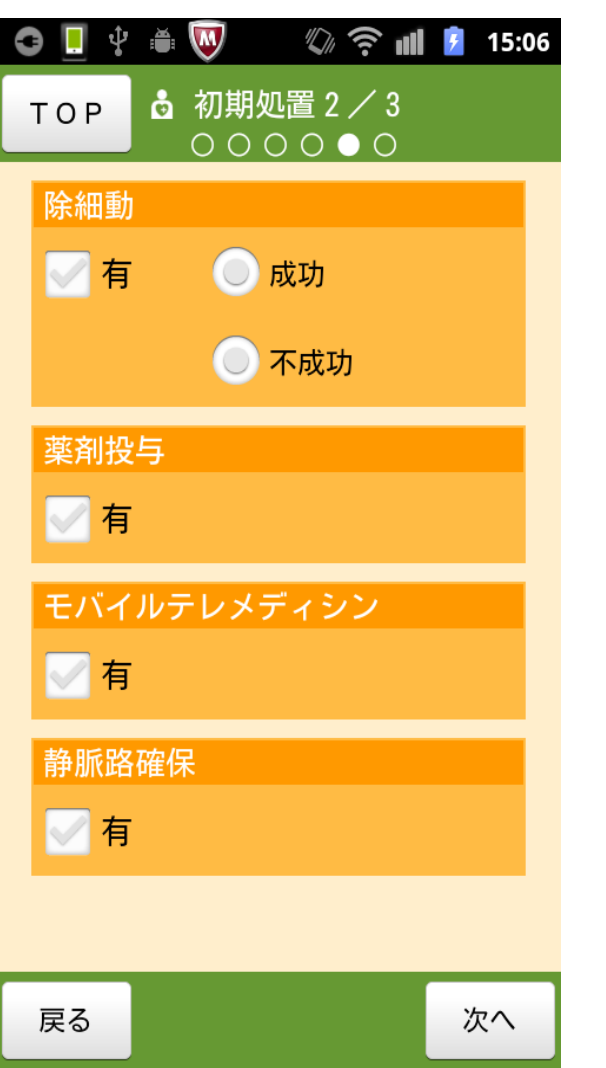

| o 📃 🖞 🛎 | 😡 🔍 奈 📶 💈 15:06           |
|---------|---------------------------|
| тор 💩   | 初期処置 3 / 3<br>○ ○ ○ ○ ○ ● |
| 器具を用い   | た気道確保                     |
| ✓ 有     | ● 挿管                      |
|         | ○ ラリンギアルマスク               |
|         | ● その他                     |
| СРА     |                           |
| ✓ 有     |                           |
|         |                           |
|         |                           |
|         |                           |

次へ

戻る

急性冠症候群入力画面

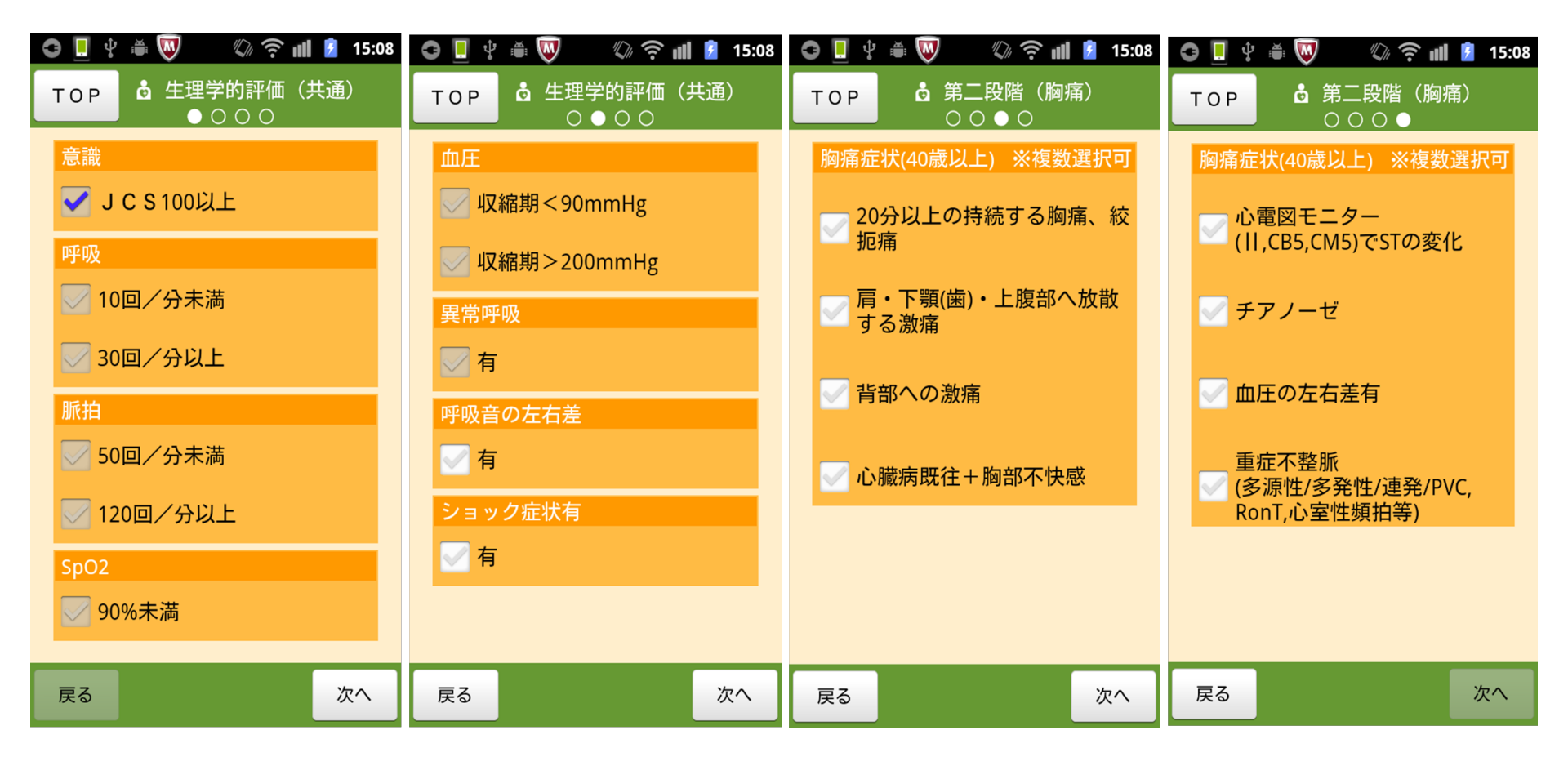

バイタルなど一部のデータは共通項目を入力すれば、自動で入力される

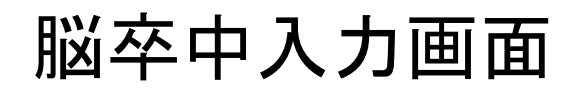

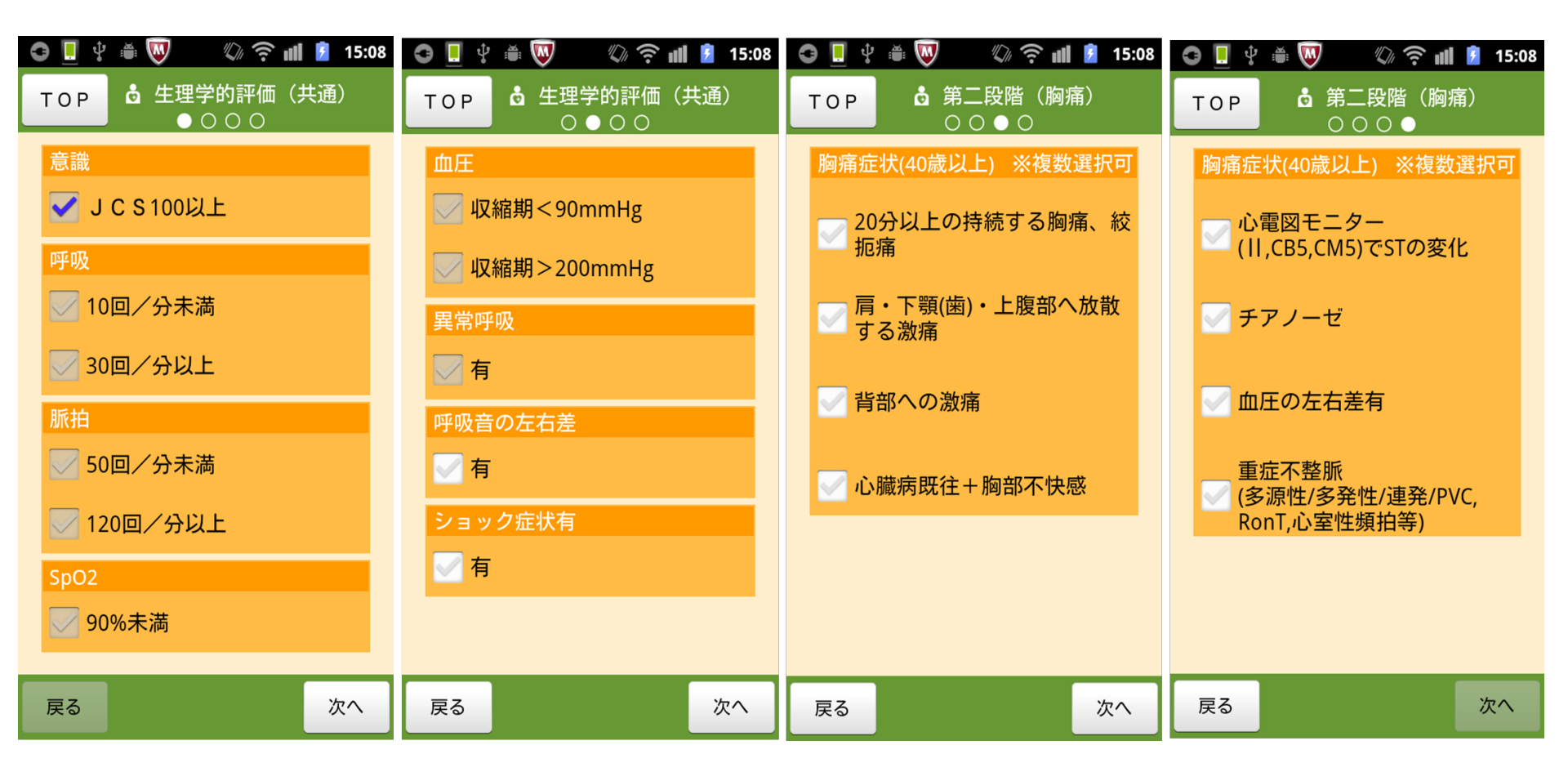

バイタルなど一部のデータは共通項目を入力すれば、自動で入力される

# KPSS入力画面

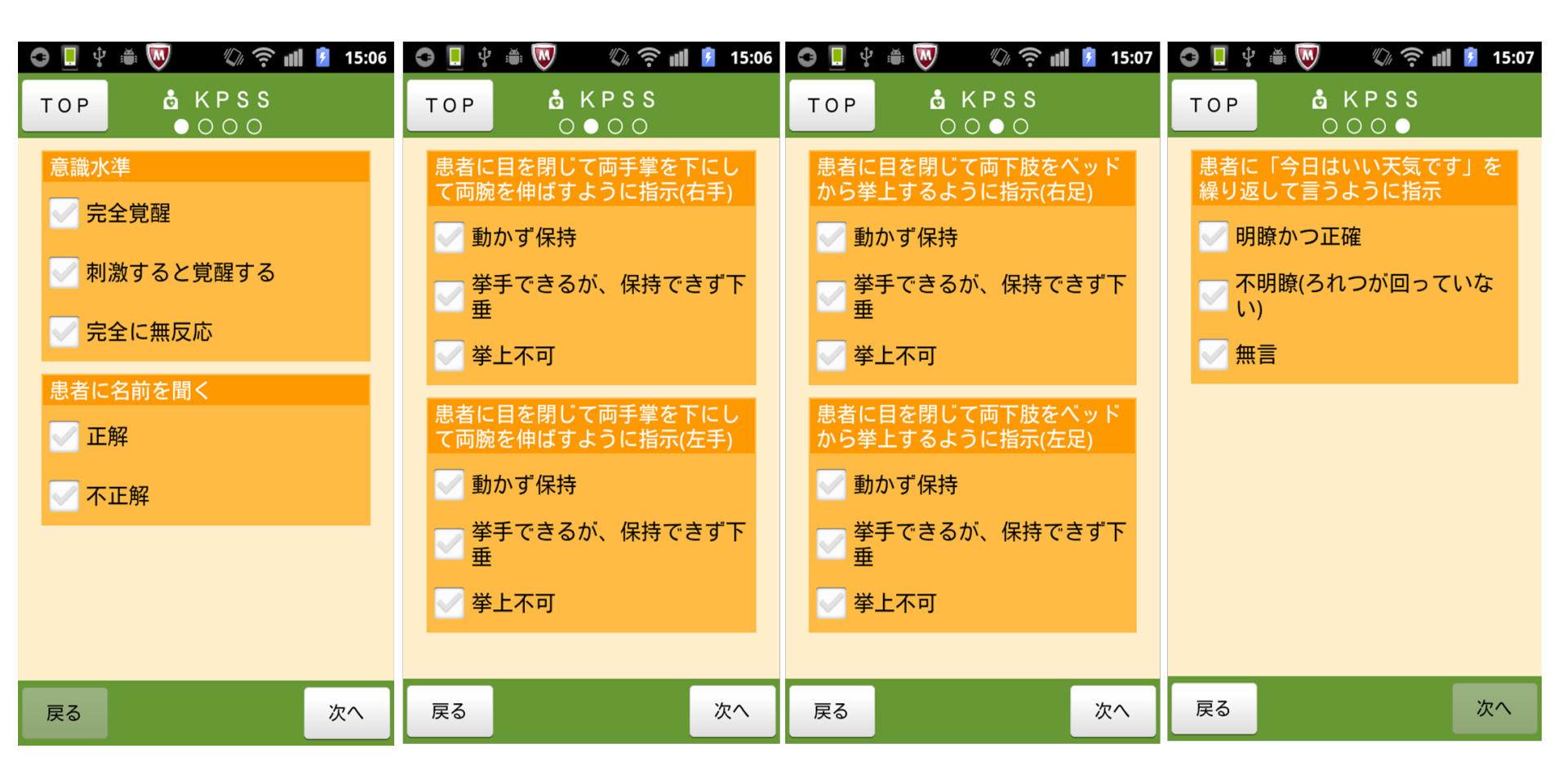

軽症から中等症の脳卒中の場合に入力

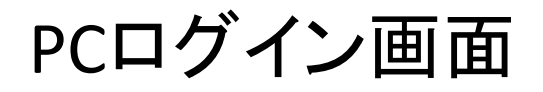

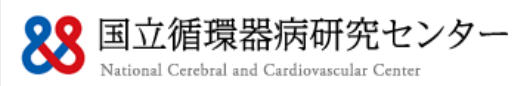

|                                   | ユーザー名 |
|-----------------------------------|-------|
|                                   | パスワード |
|                                   | ログイン  |
| デモトップへ戻る                          |       |
| Copyright(C) NEC Corporation 2012 |       |

#### 医療機関と消防側双方に設置するが、図は医療機関側のログイン画面

## 患者管理画面

| 患者情報 検索 |                 |                   |                   |        |          |       |    |      |          |             |       |
|---------|-----------------|-------------------|-------------------|--------|----------|-------|----|------|----------|-------------|-------|
|         | 患者ID            | ●先頭 ○一部           |                   |        | 受入       | 🗌 受入源 | Ť  |      | 未受入      | CPA [       | ]有    |
|         | 搬送ID            | ●先頭 ○一部 🗌         |                   |        | 予後記入     | 🗌 記入源 | ŝ  | : [] | 未記入      |             |       |
|         | <b>搬送登録</b> 年月E | 3年月               | 日 (月日は省略可         | )      | 患者ID     | □ 有   |    |      | 無        |             |       |
| □ 消防    |                 |                   |                   |        |          |       |    |      | 無        |             | 検索    |
|         |                 |                   |                   |        |          |       |    |      | 1ヶ日後     |             |       |
|         | 患者ID            | 最送ID              | 搬送登録年月日           | 最送登録時間 | 消防       | 受入    | 予後 | CPA  | 予後       | <b>搬送理由</b> | KPSS点 |
| 1       | 1234567890      | 12345678901234567 | 2011/11/28        | 10:19  | 吹田市洋防本部  |       |    |      |          | 虚血性心疾患      | 10    |
| 2       | 1234567890      | 12345678901234568 | 2011/11/25        | 23:25  | 吹田市消防本部  |       |    |      |          | 脳卒中         | 10    |
| 3       | 1234567890      | 12345678901234567 | 2011/11/28        | 10:19  | 吹田市消防本部  |       |    |      |          | 心不全         | 10    |
| 4       | 1234567890      | 12345678901234567 | 2011/11/28        | 10:19  | 吹田市洋防本部  |       |    |      |          | 不整脈         | 10    |
| 5       | 1234567890      | 12345678901234567 | 2011/11/28        | 10:19  | 吹田市消防本部  |       |    |      |          | てんかん        | 10    |
| 6       | 1234567890      | 12345678901234567 | 2011/11/28        | 10:19  | 吹田市消防本部  |       |    |      |          | その他         | 10    |
| 7       | 1234567890      | 12345678901234567 | 2011/11/28        | 10:19  | 吹田市消防本部  |       |    |      |          | その他         | 10    |
| 8       | 1234567890      | 12345678901234567 | 2011/11/28        | 10:19  | 吹田市消防本部  |       |    |      |          | その他         | 10    |
| 9       | 1234567890      | 12345678901234567 | 2011/11/28        | 10:19  | 吹田市消防本部  |       |    |      |          | その他         | 10    |
| 10      | 1234567890      | 12345678901234567 | 2011/11/28        | 10:19  | 吹田市消防本部  |       |    |      |          | その他         | 10    |
| 11      | 1234567890      | 12345678901234567 | 2011/11/28        | 10:19  | 吹田市洋防本部  |       |    |      |          | その他         | 10    |
| 12      | 1234567890      | 12345678901234567 | 2011/11/28        | 10:19  | 吹田市消防本部  |       |    |      |          | その他         | 10    |
| 13      | 1234567890      | 12345678901234567 | 2011/11/28        | 10:19  | 吹田市消防本部  |       |    |      |          | その他         | 10    |
| 14      | 1234567890      | 12345678901234567 | 2011/11/28        | 10:19  | 吹田市洋防本部  |       |    |      |          | その他         | 10    |
| 15      | 1234567890      | 12345678901234567 | 2011/11/28        | 10:19  | 吹田市洋防本部A |       |    |      |          | その他の意識障害    | F 10  |
|         |                 |                   |                   |        | 1        | 1     |    |      |          |             | 1     |
| 4       | 頭 前百            | 次百日多              | 言女业 化米梅 • 0 000 化 |        | CSV出力    |       |    |      | <u> </u> | 再検索         | 戻る    |

1搬送につき、1つの搬送IDが自動的に作成される

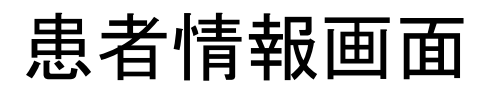

|                     |                   |                      |          |                | 搬设     | 送者情報 詳細 |       |
|---------------------|-------------------|----------------------|----------|----------------|--------|---------|-------|
|                     |                   |                      |          |                |        |         |       |
| 搬送登録日時              | 2011/11/28 10:19  | 受入                   |          | 予後             |        | 1ヶ月後予後  |       |
| <b>搬送ID</b>         | 12345678901234567 | 消防                   |          | 吹田市消           | 防本部    | 車両      | 吹田車両A |
|                     |                   |                      |          |                |        |         |       |
| 共通                  |                   |                      |          |                |        |         |       |
| 党知日時                | 2011 年 11         | <b>B</b> 28 <b>B</b> | 9 時      | 45 分           |        |         |       |
| 現着日時                | 2011 年 11         | 月 28 日               | 9 時      | ··· //<br>51 分 |        |         |       |
| 現発日時                | 2011 年 11         | 月 28 日               | 10 時     | 3 分            |        |         |       |
| 搬送理由                | ■虚血性心疾患           | 1000万全 0             | 大動脈解離    | 口不整脈           | ( □<も∭ | 莫下出血    |       |
|                     | ロてんかん ロ           | 1脳卒中 ロその             | 他の意識障    | 害 口その          | 他      |         |       |
| 意識レベル               | JIS 100           |                      |          |                |        |         |       |
| 呼吸状態                |                   |                      |          |                |        |         |       |
| 呼吸回数                |                   | 回/分                  |          |                |        |         |       |
| SP02                |                   | %                    |          |                |        |         |       |
| 体温                  |                   | °C 0                 |          |                |        |         |       |
| 血圧                  |                   | /                    |          |                |        |         |       |
| 脈拍                  |                   | 回/分                  |          |                |        |         |       |
|                     |                   | ]心停止 □PEA            | □Af      |                |        |         |       |
| By Stander CPR      |                   |                      |          |                |        |         |       |
| ドクターカー 酸素切片         |                   |                      |          |                |        |         |       |
| 販業投子                |                   |                      |          |                |        |         |       |
| <b>脾</b> 有止起<br>除細動 |                   | 有」の提合 口成             | ரு புகல் | ħ              |        |         |       |
| 1210400380          |                   | HJ V/MO LUM          | 9) LINNA |                |        |         |       |

| 患者            | 情報画面                                          |   |  |
|---------------|-----------------------------------------------|---|--|
|               |                                               |   |  |
| 薬剤投与          | □有 □無                                         |   |  |
| モハ゛イルテレメテ゛ィシン |                                               |   |  |
| 静脈路確保         |                                               |   |  |
| 器具を用いた気道確保    | 口有 口無 「有」の場合 口挿管 ロラリンギアルマスク 口その他              |   |  |
| CPA           |                                               |   |  |
| KPSS          |                                               |   |  |
| KPSS合計        | 点                                             |   |  |
| 意識水準          | <br>口完全覚醒                                     | 点 |  |
|               | □刺激すると覚醒する                                    |   |  |
|               | 口完全に無反応                                       |   |  |
| 意識障害          | 患者の名前を聞く                                      | 点 |  |
|               | 口正解                                           |   |  |
|               |                                               |   |  |
| 運動麻痺          | 患者に目を閉じて、両手拳を下にして両腕を伸ばすように口頭、身ぶり手ぶり、パントマイムで指示 |   |  |
|               |                                               | 点 |  |
|               | ロ腕を並行に伸ばし、動かすに保持できる<br>ロズを始ませると、 但はなきポテチナス    |   |  |
|               | 山手を挙上するの、1保持できす下垂する<br>ロチを挙上することがあまた1、        |   |  |
|               | ロ手を手上することができない<br>[ナチ]                        |   |  |
|               | ιヱヱ」<br>□脇を並行に伸げし、動かずに保持できる                   |   |  |
|               | ロチを挙上するが、保持できず下垂する                            |   |  |
|               | ロ手を挙上することができない                                |   |  |
|               |                                               |   |  |
|               |                                               |   |  |

### 患者情報画面

|         | [右足]                          | 点 | <u> </u> |
|---------|-------------------------------|---|----------|
|         | 口下肢は動揺せず保持できる                 |   |          |
|         | 口下肢を挙上できるが、保持できず下垂する          |   |          |
|         | 口下肢を挙上することができない               |   |          |
|         | [左足]                          | 点 |          |
|         | 口下肢は動揺せず保持できる                 |   |          |
|         | ロ下肢を挙上できるが、保持できず下垂する          |   |          |
|         | 口下肢を挙上することができない               |   |          |
| 言語      | 患者に「今日はいい天気です」を繰り返して言うように指示   | 点 |          |
|         | □はっきりと正確に繰り返して言える             |   |          |
|         | 口言語は不明瞭(呂律がまわっていない)、もしくは異常である |   |          |
|         | 口無言。黙っている。言語による理解がまったくできない    |   |          |
| 急性冠症候群  |                               |   |          |
| 意識      | □JC\$100以上                    |   |          |
| 呼吸      | 口10回/分未満口30回/分以上              |   |          |
| 呼吸異常    |                               |   |          |
| 呼吸音の左右差 |                               |   |          |
| 脈拍      | 口50回/分未満 口120回/分以上            |   |          |
| 血圧      | □収縮期<90mmHg □収縮期>200mmHg      |   |          |

### 患者情報画面

| SP02        | 口90%未満                            |    |    |  |
|-------------|-----------------------------------|----|----|--|
| ショック症状      | 口有 口無                             |    |    |  |
| 阿痛症状(40歳以上) | 20分以上の持続する胸痛、絞扼痛                  | □有 | □無 |  |
|             | 肩・下顎(歯)・上腹部へ拡散する激痛                | □有 | □無 |  |
|             | 背部への激痛                            | □有 | □無 |  |
|             | 心臓病既往+胸部不快感                       | □有 | □無 |  |
|             | 心電図モニター(II,CB5,CM5)でSTの変化         | □有 | □無 |  |
|             | チアノーゼ                             | □有 | □無 |  |
|             | 血圧の左右差有                           | □有 | □無 |  |
|             | 重症不整脈(多源性/多発性/連発/PVC,RonT,心室性頻拍等) | □有 | □無 |  |

意識障害

| 異常肢位    | 除脳硬直                    |                  |  |
|---------|-------------------------|------------------|--|
|         | 除皮質硬直                   |                  |  |
| CPSS    | 顔の歪み                    |                  |  |
|         | 上肢挙上(開眼して10秒以上)         | 口不可能 口可能         |  |
|         | 構音障害                    |                  |  |
| ドロップテスト | 上肢ドロップテスト左右差            |                  |  |
|         | 下肢ドロップテスト左右差            |                  |  |
| 瞳孔      | □□正常 □瞳孔不同 □両側瞳孔散大 □両側  | llp inpoint      |  |
| 発症形式    | 口突然 口ゆっくり 口知らないうちに      |                  |  |
| 随伴症状    | □頭痛 □嘔吐 □麻痺 □めまい □言語障   | IE □感覚障害 □痙攣 □失禁 |  |
| 発症時刻    | 2011 年 11 月 28 日 9 時 45 | 分                |  |
| 外傷の可能性  |                         |                  |  |
|         |                         |                  |  |
|         |                         | 戻る               |  |
|         |                         |                  |  |

🍕 イントラネット

🕘 ページが表示されました

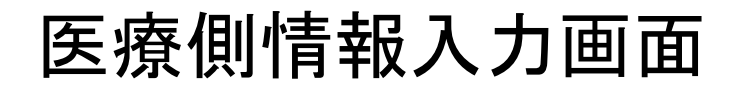

| 患者ID      |                | 1234567890     |                      | 搬送ID     | 12345678901234567 |
|-----------|----------------|----------------|----------------------|----------|-------------------|
| 受入        |                | 予後             |                      | 1ヶ月後予後   |                   |
|           |                |                |                      |          |                   |
| 予後情報      | ž              |                |                      |          |                   |
| 予後記彙      | 成日             | 2011 年         | 11 月 28              | B        |                   |
| 緊急外别      | ŧ              | 外来診断:          | 名                    |          |                   |
|           |                | 外来転帰           |                      | 宅 🗌 外来死亡 | □入院 □同日転送 ※248    |
|           |                | 転送年月           | E 2011               | 年 11 月   | 28 日              |
|           |                | 転送科            |                      |          |                   |
| 入院        |                | 入院後の           | 診療科                  |          |                   |
|           |                | 確定診断           | 名                    |          |                   |
|           |                | 人院1週間<br>1ヶ日後子 | 月後の転帰 <u>人</u><br>3後 | 院中 🗌 退院  |                   |
|           |                | CPC            |                      |          | ▼                 |
|           |                | OPC            |                      |          | ~                 |
| 10m *34 + | - 1== +ra=+.cm |                |                      |          |                   |
| 散送者       | 皆情報評細          |                |                      |          |                   |
|           |                |                |                      |          |                   |
|           |                |                |                      |          |                   |
|           |                |                |                      |          |                   |
| へージが表示    | Rされました         |                |                      |          |                   |

病院から消防への医療情報データのfeedback